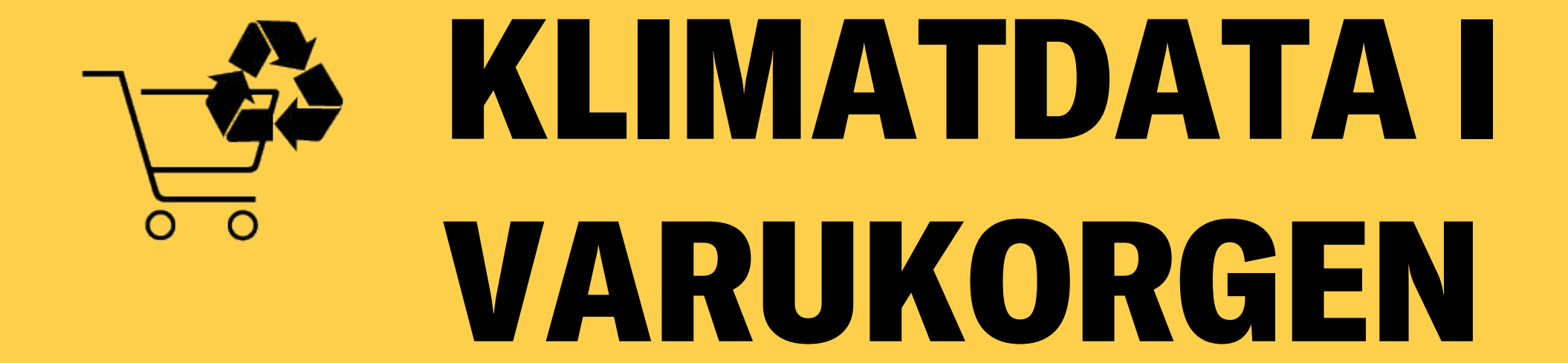

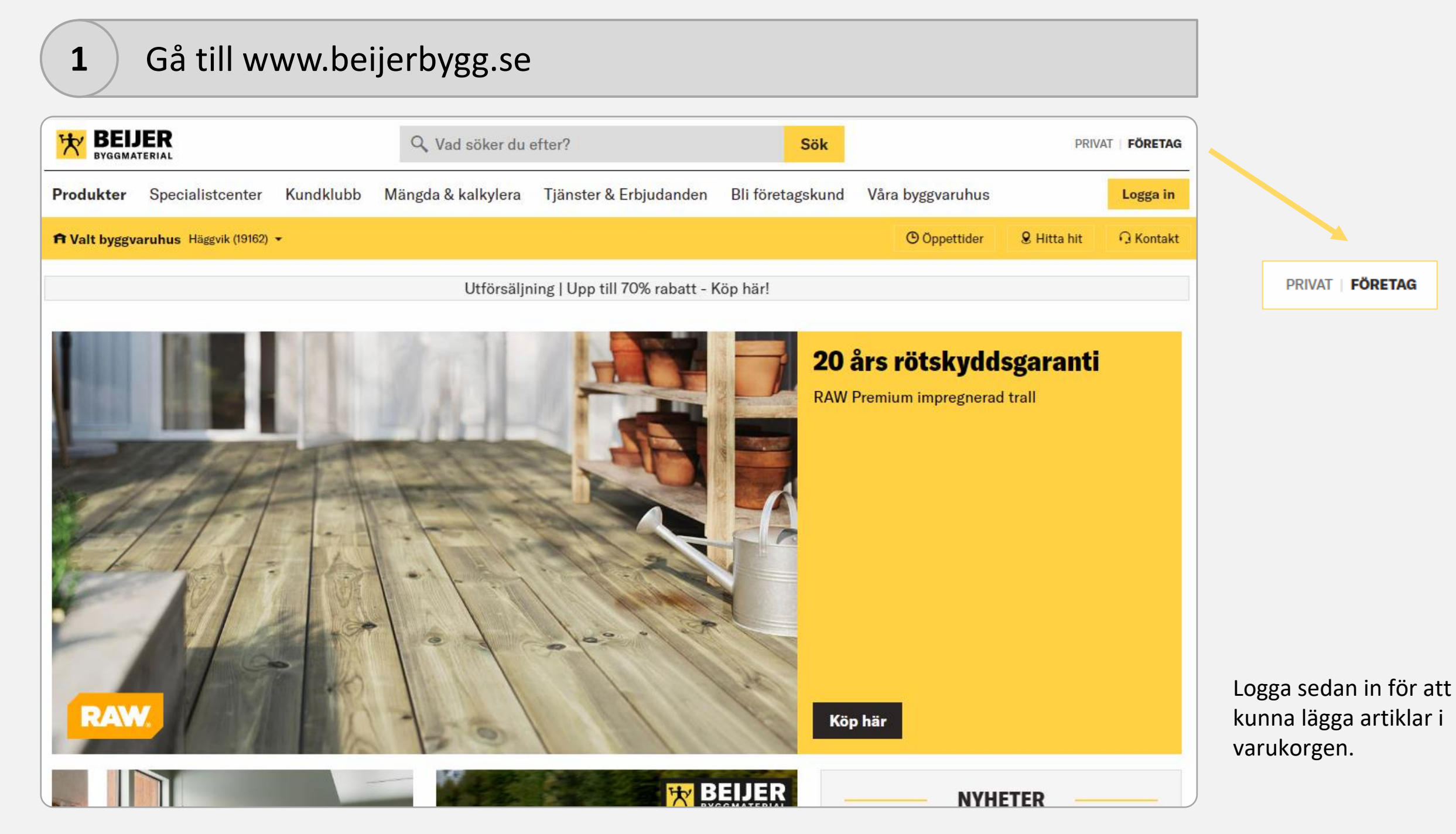

# Lägg sedan artiklarna som är av intresse i varukorgen

2

| Produkter     | Planera & Beräkna        | Inspiration   | Varumärken      | Hitta hantverkare             | Trallväljarer                                                   | n Våra byggvaruhus               | Logga in                                                     | ] 0,00 kr    |  |  |  |
|---------------|--------------------------|---------------|-----------------|-------------------------------|-----------------------------------------------------------------|----------------------------------|--------------------------------------------------------------|--------------|--|--|--|
| 🛱 Valt byggva | aruhus Häggvik (19162) 👻 |               |                 |                               |                                                                 |                                  | () Öppettider                                                | 9. Hitta hit |  |  |  |
| HEM / PRODUK  | KTER / BYGGMATERIAL /    | ISOLERING / S | TENULL / FLEXIB | ATTS                          |                                                                 |                                  |                                                              |              |  |  |  |
|               |                          |               | I               | ROCKWOOL<br>FL<br>Ste<br>Arti | EXIBATTS<br>null för värmeis<br>kelnr. 006816171<br>redd (mm) 4 | olering i alla typer av byggn    | nader. Läs mer                                               | v            |  |  |  |
|               |                          |               |                 |                               | jocklek (mm)                                                    | 195,0                            |                                                              | •            |  |  |  |
|               |                          |               |                 |                               | ntal m²/förn                                                    | al m²/förn 143                   |                                                              |              |  |  |  |
|               |                          | 9             |                 |                               | intai in 7101p.                                                 | 1,10                             |                                                              |              |  |  |  |
|               |                          |               |                 |                               | Hemleverar<br>37 frp för lev<br>artikel)                        | ns<br>verans (Utgående           | Hämta<br>Ej köpbar i Häggvik<br>Se närliggande byggvaruhus > |              |  |  |  |
|               |                          |               |                 |                               | <b>295,14 kr</b><br>fr. pris 425,00<br>Storpack 36 st           | <b>r/m²</b><br><sub>kr/frp</sub> |                                                              |              |  |  |  |
|               |                          |               |                 | 9                             | 1.44                                                            | M2 = 1 frp                       | Кöр                                                          |              |  |  |  |
|               | P DASTA                  |               |                 |                               |                                                                 |                                  | [] Lägg till i ir                                            | nköpslista   |  |  |  |

När du lagt alla artiklar i varukorgen går du vidare till nästa steg.

## Klicka sedan på kundvagnsikonen och där efter "Till kassan"

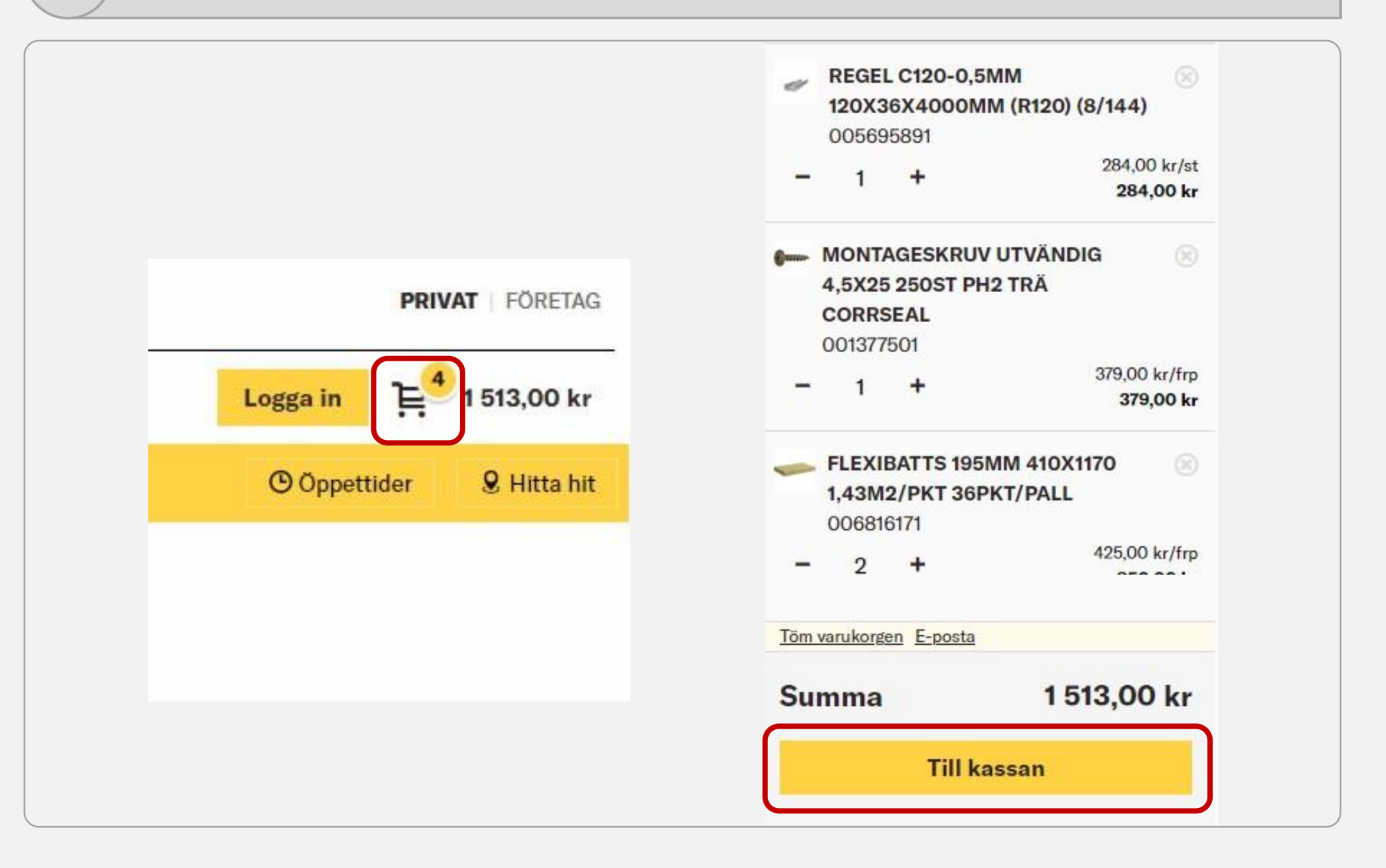

3

## Scrolla sedan ner till produkterna i kundvagnen

4

| Produkter i kundvagnen                                                        |                                                                                 |   |                                                                 |                                                                  |                                                                            |                                                                                    |
|-------------------------------------------------------------------------------|---------------------------------------------------------------------------------|---|-----------------------------------------------------------------|------------------------------------------------------------------|----------------------------------------------------------------------------|------------------------------------------------------------------------------------|
| Artiklar                                                                      | Lagersaldo                                                                      |   | Antal                                                           |                                                                  | Pris                                                                       | Total                                                                              |
| FLEXIBATTS 195MM 410X1170 1,43M2/PKT<br>36PKT/PALL<br>006816171               | 🟫 Ej köpbar i Häggvik<br>🚚 37 frp för leverans (Utgående artikel)               | - | 2                                                               | +                                                                | 425,00 kr/frp<br>Jfr. pris 295,14<br>kr/m <sup>2</sup><br>Storpack 36 st   | 0<br>850,00 kr                                                                     |
| MONTAGESKRUV UTVÄNDIG 4,5X25 250ST PH2 TRÄ<br>CORRSEAL<br>001377501           | <ul> <li>1 frp i Häggvik</li> <li>4 2 frp för leverans</li> </ul>               | - | 1                                                               | +                                                                | 379.00 kr/frp<br>Jfr. pris 151,60<br>kr/100st                              | (<br>379.00 kr                                                                     |
| REGEL C120-0,5MM 120X36X4000MM (R120) (8/144)<br>005695891                    | 📬 40 st i Häggvik (Utgående artikel)<br>🚚 21 st för leverans (Utgående artikel) | _ | 1                                                               | +                                                                | 284.00 kr/st<br>Jfr. pris 71,00<br>kr/m<br>Storpack 144 st                 | (<br>284.00 kr                                                                     |
| Töm kundvagnen       Spara som inköpslista       Sk         Klimatinformation | riv ut kundvagnen E-posta kundvagnen                                            |   | Sum<br>Tota<br>Tillk<br>Vara<br><b>Sui</b><br><b>Ord</b><br>TES | ima a<br>il raba<br>comm<br>av mo<br><b>mma</b><br>erral:<br>T15 | artiklar (inkl.moms)<br>att<br>ande frakt<br>ms<br>a (inkl.moms)<br>patter | 1 513,00 k<br>- <mark>226,95 k</mark><br>725,00 k<br>402,21 k<br><b>2 011,05 k</b> |

Här ser du de varor som är tillagda i varukorgen. Du kan sedan här hämta klimatdata genom att trycka på knappen "Hämta klimatdata".

#### Nu kan de se klimatdata både på artikel- och varukorgsnivå

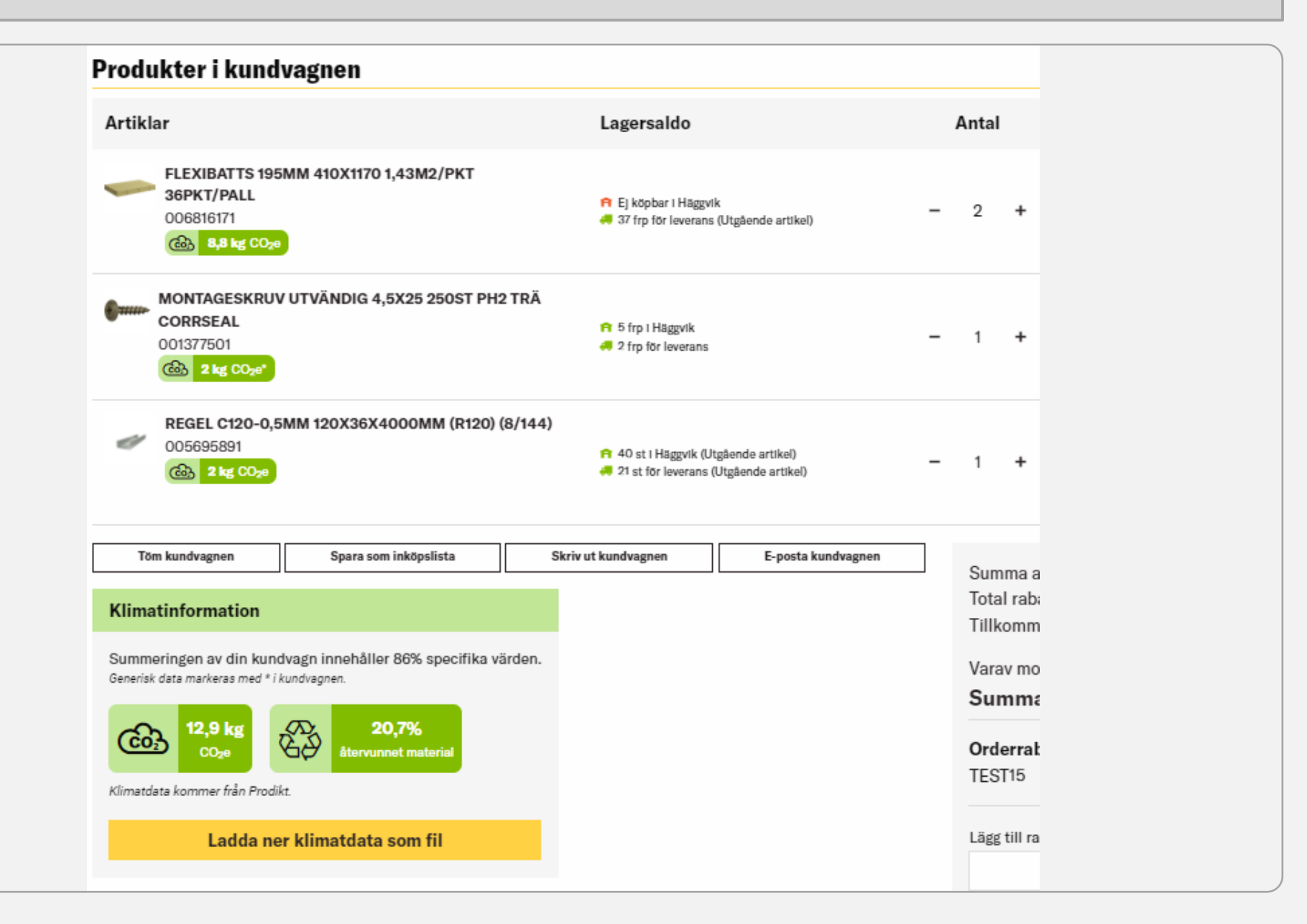

Artikelnivå

6

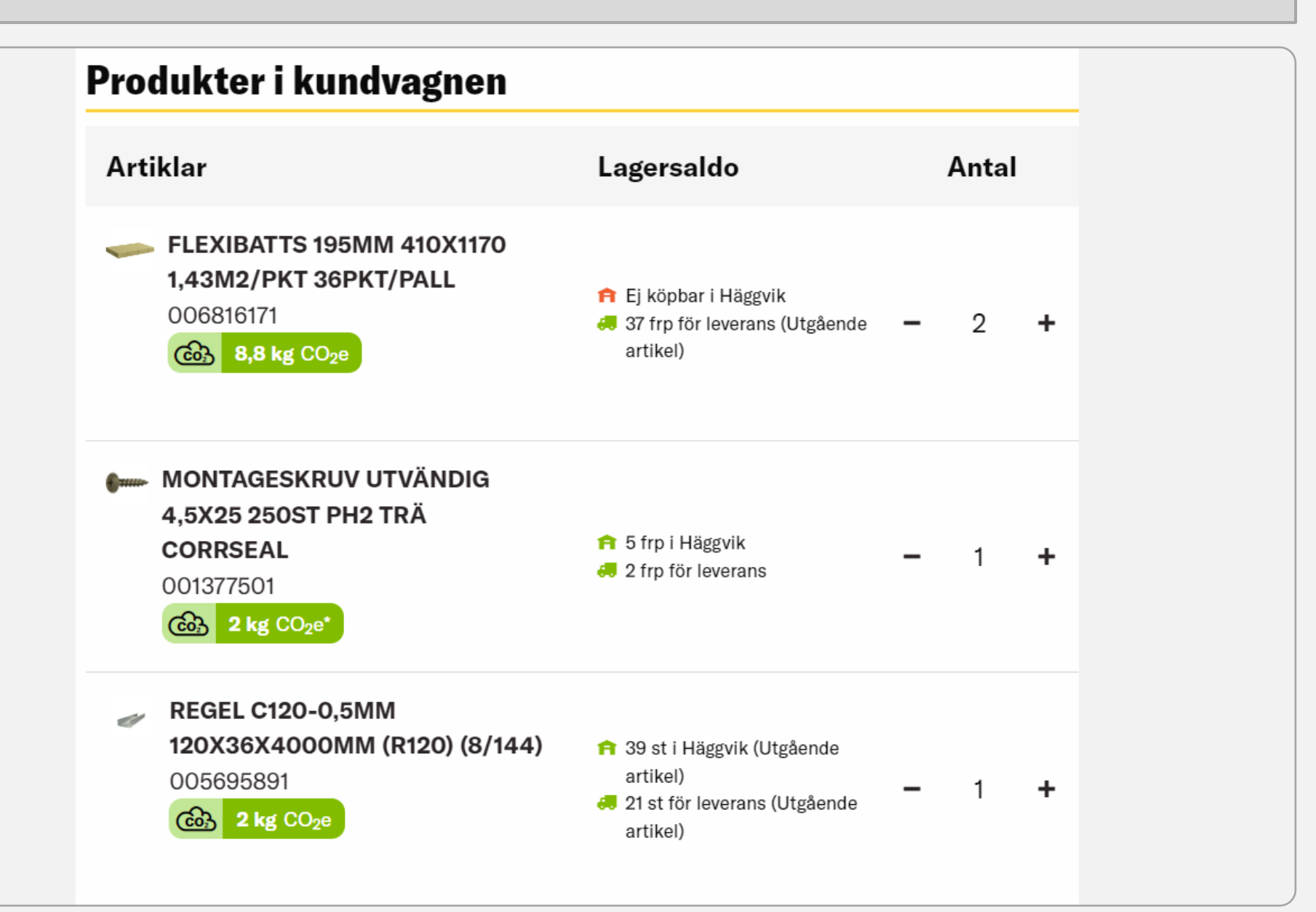

Värdet som visas på artikeln är det sammanlagda värdet för antalet av den artikeln. Är datan generisk så visas detta genom en \*. Artiklar som vi inte har någon data på har ej den gröna rutan på sig.

## Varukorgnivå

### Klimatinformation

Summeringen av din kundvagn innehåller 86% specifika värden.

Generisk data markeras med \* i kundvagnen.

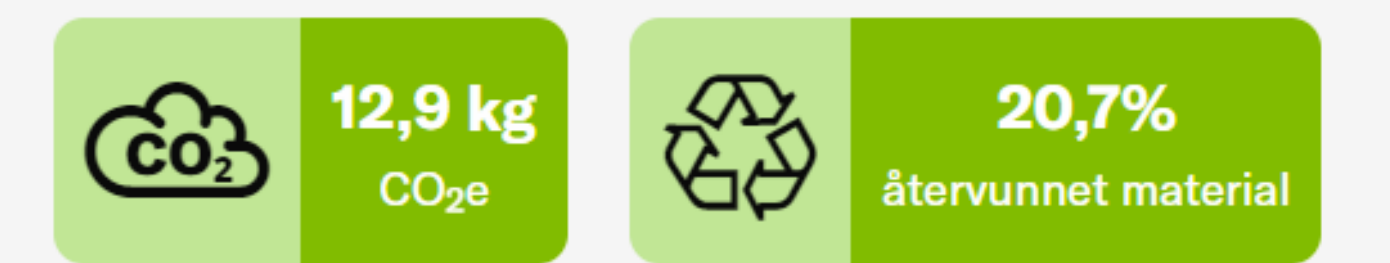

Klimatdata kommer från Prodikt.

### Ladda ner klimatdata som fil

Här ser du den sammanlagda klimatpåverkan för varukorgen. Du kan här också se hur många procent som är från specifika värden. Du ser också andelen återvunnet material för hela varukorgen.

#### Ladda ner klimatdata

#### Klimatinformation

Summeringen av din kundvagn innehåller 86% specifika värden.

Generisk data markeras med \* i kundvagnen.

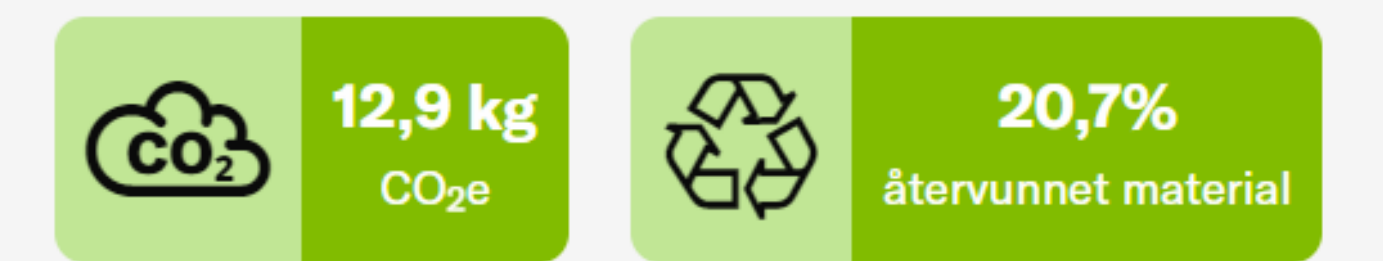

Klimatdata kommer från Prodikt.

## Ladda ner klimatdata som fil

Du kan sedan ladda ner klimatdatan från varukorgen som en Excel-fil genom att trycka på knappen "Ladda ner klimatdata som fil".

8